# Windows 10 Wireless Configuration for 802.1x

1. View your available Wireless networks by clicking the Wireless icon in the taskbar.

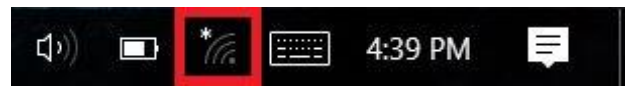

2. Click "Campus\_User" and then click connect. (Instructions are the same for the "Student" network; just click that instead.)

| (h.         | Student<br>Secured        |
|-------------|---------------------------|
| (h.         | Campus_User<br>Secured    |
| (h.         | Staff<br>Secured          |
| <b>U</b> a  | Campus_Guest<br>Open      |
| <b>U</b> a. | Guest<br>Open             |
| <b>U</b> a. | TEST<br>Open              |
| (h.         | Hidden Network<br>Secured |
| <u>Netv</u> | vork settings             |
| (i.         | τ <mark>η</mark> -        |
| Wi-Fi       | Airplane mode             |
| ~           | 🔥 🦲 🗊 🗘 🖬 👘               |

3. Enter your UCA followed by "@students", enter your password, and click OK.

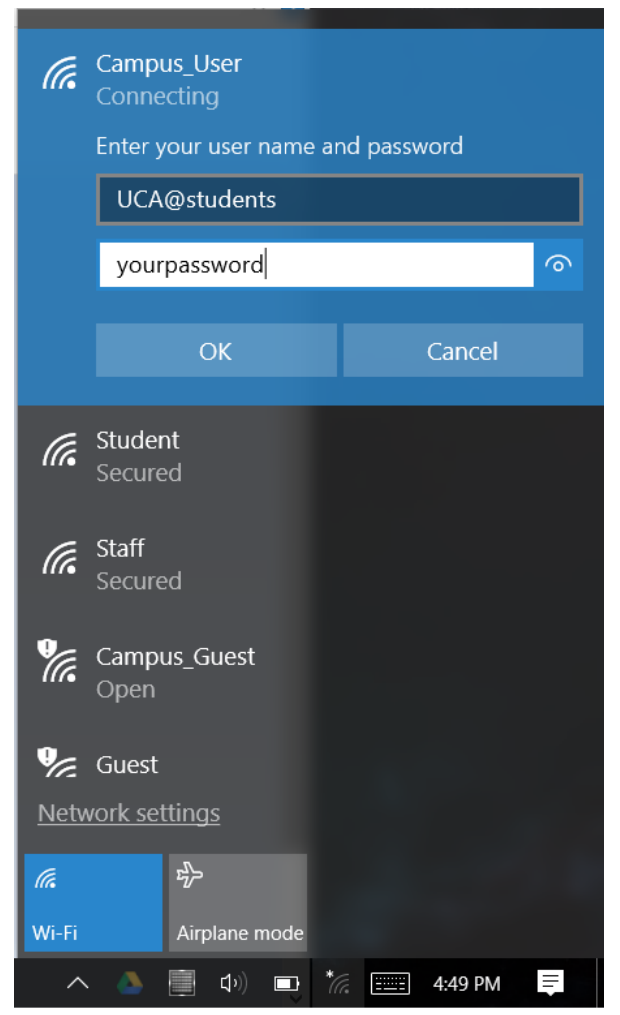

#### 4. Click connect.

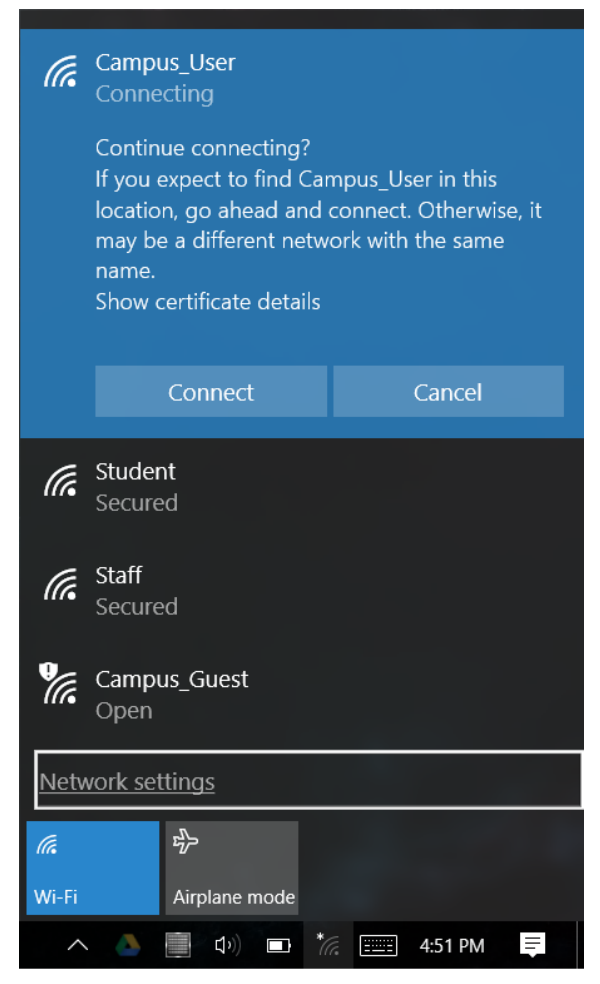

5. Your computer should now connect to the network. If this does not work, reboot and try again.

If after rebooting you still cannot connect, try the manual configuration steps below.

# **Manual Configuration**

In some cases a computer may need to be configured manually in order to connect. If you have tried all the above steps with no luck, you can try manual configuration using the steps below.

- 1. Press the Windows Key
- 2. Search "Network and Sharing"
- 3. Click "Network and Sharing Center"

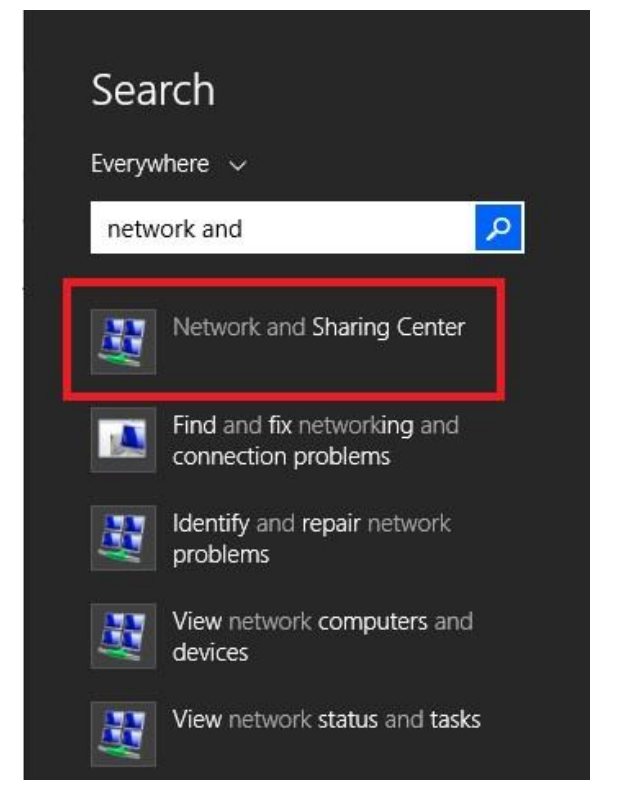

#### 4. Click "Set up a new connection or network"

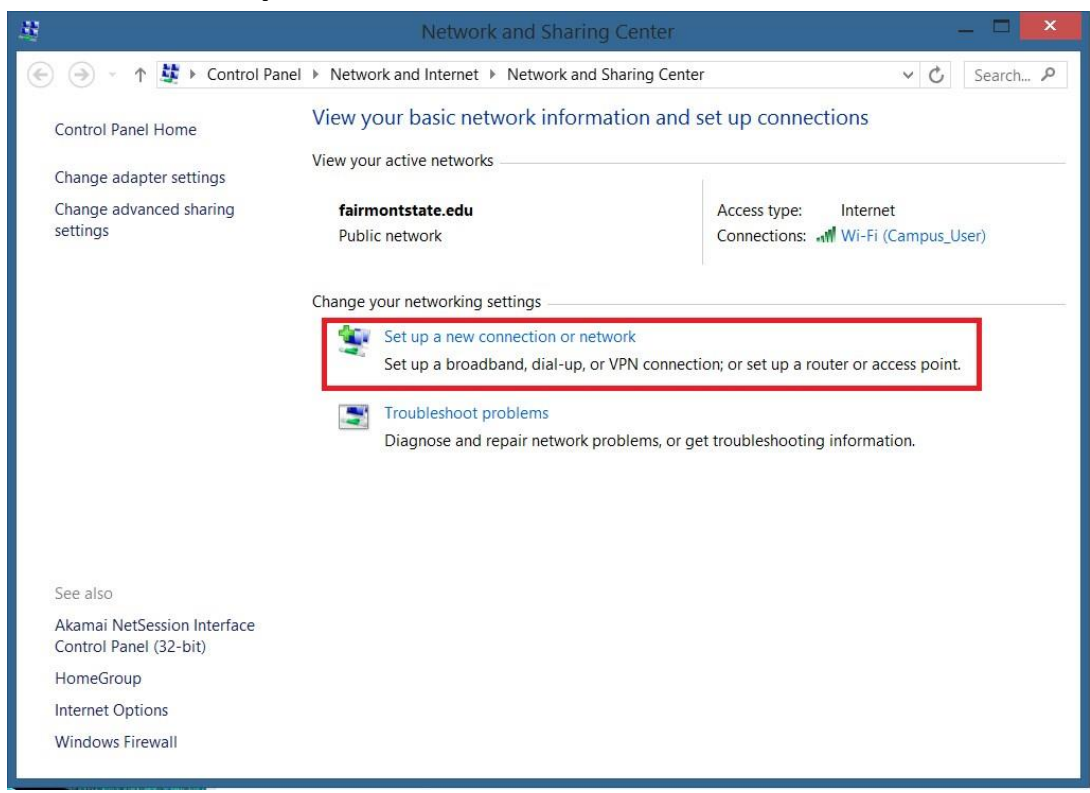

#### 5. Choose "Manually connect to a wireless network"

| hoose a    | connection of                              | otion                                  |                       |          |  |
|------------|--------------------------------------------|----------------------------------------|-----------------------|----------|--|
| Set        | nnect to the Interne                       | et<br>or dial-up connec                | tion to the Interr    | iet.     |  |
| Set Set    | up a new network<br>up a new router o      | r access point.                        |                       |          |  |
| Ma<br>Cor  | nually connect to a<br>nnect to a hidden r | a wireless networ<br>network or create | k<br>a new wireless p | profile. |  |
| Cor<br>Set | nnect to a workplad<br>up a dial-up or VP  | ce<br>N connection to                  | your workplace.       |          |  |
|            |                                            |                                        |                       |          |  |

- 6. Enter "Campus\_User" as the network name (or "Student")
- 7. Set security type to "WPA2-Enterprise"
- 8. Click "Next"

| Danually conr                                           | ect to a wireless network                                                                             | ant to add          |
|---------------------------------------------------------|----------------------------------------------------------------------------------------------------|---------------------|
| Network name:                                           | Campus_User                                                                                           |                     |
| Security type:                                          | WPA2-Enterprise V                                                                                     |                     |
| Encryption type:                                        | AES 🗸                                                                                                 |                     |
| Security Key:                                           |                                                                                                    | Hide characters     |
| Start this conner<br>Connect even if<br>Warning: If you | ction automatically<br>the network is not broadcasting<br>select this option, your computer's privacy | / might be at risk. |
|                                                         |                                                                                                    | Next Cancel         |

9. Click "Change connection settings"

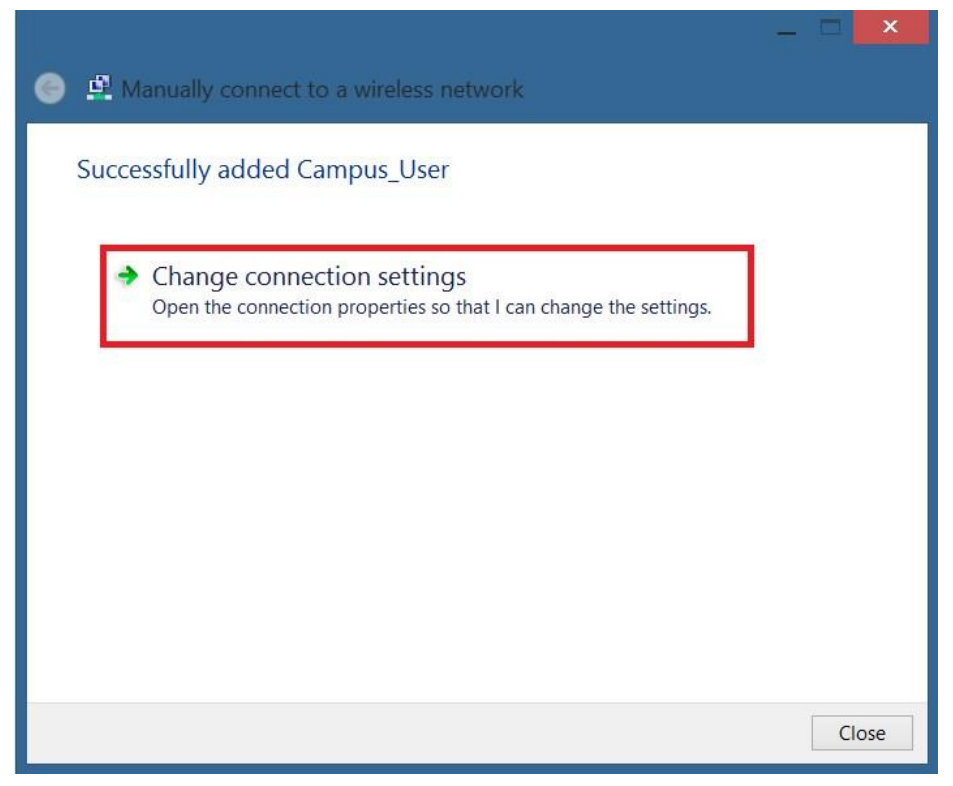

# **10.** Click the "Security" tab.

| Campus_User V         | Vireless Network Properties                     |
|-----------------------|-------------------------------------------------|
| Connection Security   |                                                 |
|                       | 121                                             |
| Name:                 | Campus_User                                     |
| SSID:                 | Campus_User                                     |
| Network type:         | Access point                                    |
| Network availability: | All users                                       |
|                       |                                                 |
| Connect automat       | ically when this network is in range            |
| Look for other wi     | reless networks while connected to this network |
| Connect even if t     | he network is not broadcasting its name (SSID)  |
|                       |                                                 |
|                       |                                                 |
|                       |                                                 |
|                       |                                                 |
|                       |                                                 |
|                       |                                                 |
|                       |                                                 |
|                       |                                                 |
|                       |                                                 |
|                       |                                                 |
|                       |                                                 |
|                       |                                                 |
|                       | OK Cancel                                       |

# 11. Click "Settings"

| Campus_User V                       | Vireless Net              | work Prope      | erties 📕 | × |
|-------------------------------------|---------------------------|-----------------|----------|---|
| Connection Security                 |                           |                 |          |   |
| Security type:                      | WPA2-Enterpri             | SP              | ~        |   |
| Encryption type:                    | AES                       |                 | ~        |   |
|                                     |                           |                 |          |   |
|                                     |                           |                 |          |   |
| Choose a network au                 | uthentication met         | nod:            |          |   |
| Microsoft: Protected                | EAP (PEAP)                | ✓ Settir        | igs      |   |
| Remember my ci<br>time I'm logged o | redentials for this<br>on | connection each | 1        |   |
| Advanced setting:                   | 5                         |                 |          |   |
|                                     |                           |                 |          |   |
|                                     |                           | ОК              | Cancel   |   |

## **12.** Uncheck "Verify the server's identity"

#### 13. Click "OK"

| Connect to these serv        | vers (examples:srv1;srv2;.*\ | .srv3\.com): |
|------------------------------|------------------------------|--------------|
| Fruetad Root Cartification   | a Authorities                |              |
| AddTrust External CA         | Root                         | ^            |
| America Online Root          | Certification Authority 1    |              |
| Baltimore CyberTrust         | Root                         |              |
| Certum CA                    |                              |              |
| Certum Trusted Netw          | vork CA                      |              |
| Class 3 Public Primar        | y Certification Authority    |              |
| DigiCert Assured ID F        | Root CA                      | ~            |
| <                            |                              | >            |
| otifications before conne    | ecting:                      |              |
| Fell user if the server's id | dentity can't be verified    | Ŷ            |
| ect Authentication Metho     | d:                           |              |
| cured password (EAP-M        | SCHAP v2) V                  | Configure.   |
| Enable Fast Reconnect        |                              |              |
| Enforce Network Access       | Protection                   |              |
| Disconnect if server doe     | s not present cryptobinding  | TLV          |
|                              |                              |              |

# 14. Click "Advanced Settings"

| - Convito                                  |                                  |                |       |
|--------------------------------------------|----------------------------------|----------------|-------|
| Connection Security                        |                                  |                |       |
| Security type:                             | WPA2-Enterpr                     | ise            | ~     |
| Encryption type:                           | AES                              |                | ~     |
| Choose a network a<br>Microsoft: Protecter | uthentication me<br>d EAP (PEAP) | thod:          | Hingo |
|                                            | . ,                              |                | ungs  |
| Remember my c<br>time I'm logged           | redentials for thi               | s connection e | ach   |
| Remember my c<br>time I'm logged           | redentials for thi<br>on         | s connection e | ach   |
| Remember my of time I'm logged             | redentials for thi<br>on         | s connection e | ach   |

# **15.** Check "Specify authentication mode" and set it to "User authentication"

| Specify authentication mode:                                | Caus gradastials      |
|-------------------------------------------------------------|-----------------------|
| Delete credentials for all user:                            | Save dieuentiais      |
| Enable single sign on for this networ                       | k                     |
| Perform immediately before user                             | r logon               |
| Perform immediately after user I                            | ogon                  |
| Maximum delay (seconds):                                    | 10 🌲                  |
| Allow additional dialogs to be dis sign on                  | splayed during single |
| This network uses separate virtu<br>and user authentication | al LANs for machine   |
|                                                             |                       |
|                                                             |                       |
|                                                             |                       |
|                                                             |                       |
|                                                             |                       |

#### 16. Click "Save credentials"

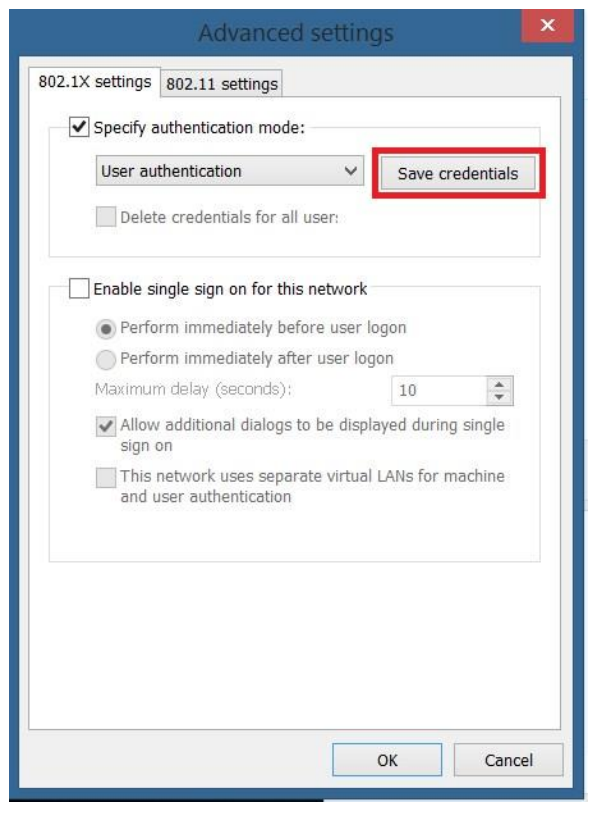

- 17. Enter your UCA followed by "@students", and then enter your password. (Your UCA is the first part of your student email)
- 18. Click "OK"

|                                                    | Windows Security                                                            | 1                                          | ×  |
|----------------------------------------------------|-----------------------------------------------------------------------------|--------------------------------------------|----|
| Save creden<br>Saving your crea<br>when you're not | tials<br>dentials allows your computer to<br>logged on (for example, to dow | o connect to the netwo<br>wnload updates). | rk |
| P                                                  | UCA@students                                                                |                                            |    |
|                                                    | [                                                                           | OK Canc                                    | el |

## 19. Click "OK" again

| *          |
|------------|
| ing single |
| r machine  |
|            |
|            |
|            |
|            |
|            |

20. View your available Wireless networks by clicking the Wireless icon in the taskbar.

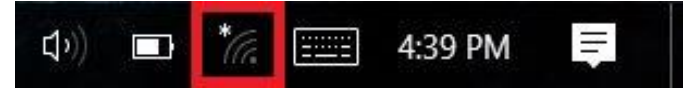

21. Select "Campus\_User" (or Students) and click "Connect"

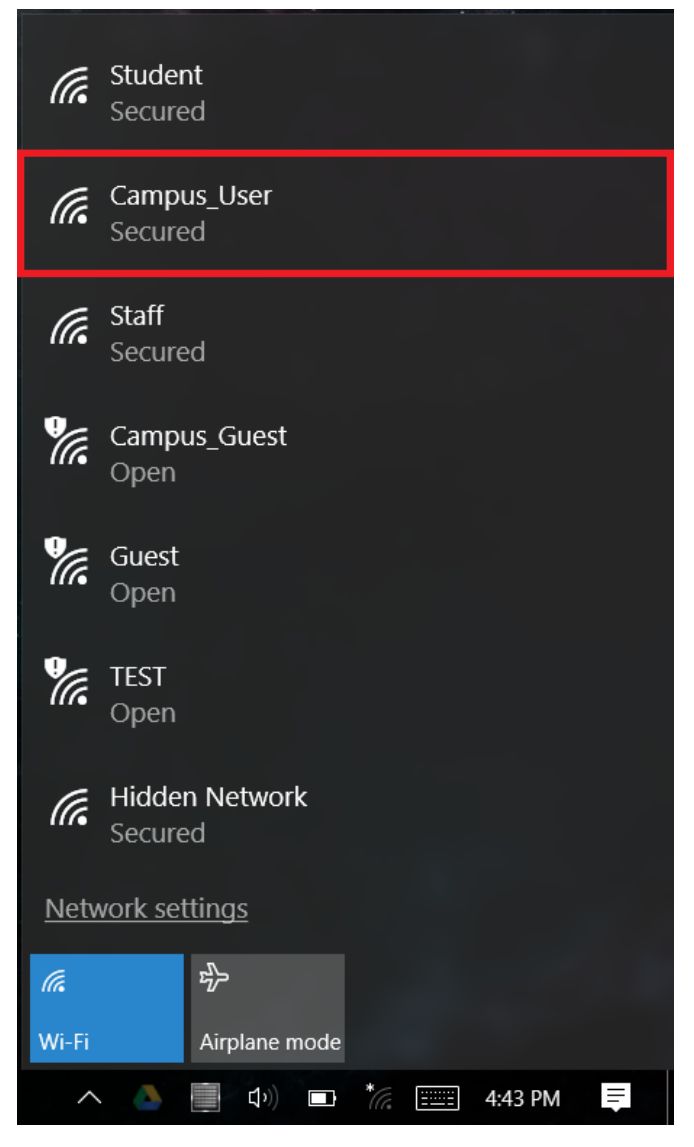

Your computer should now connect to the network. If these steps have failed, take your computer to the IT Commons located in the library, room 139, and we will assist you.